**Al-Mustaqbal University College** 

**Department of Anesthesia techniques** 

**Third Stage** 

# **Introduction To SPSS**

Asst. Lect. Raghda M. Alshemari

2021-2022

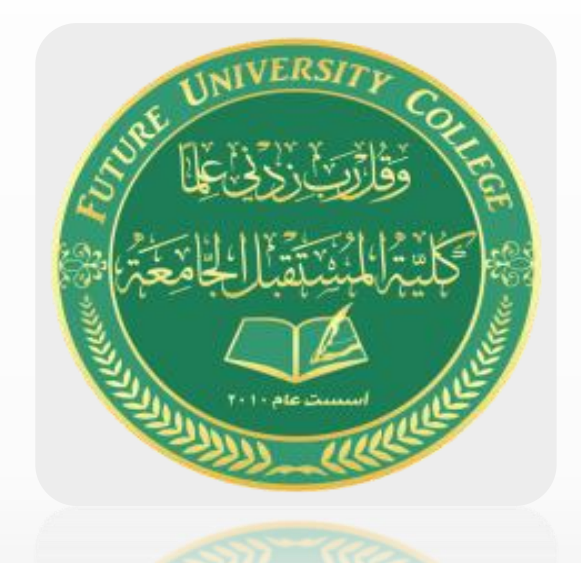

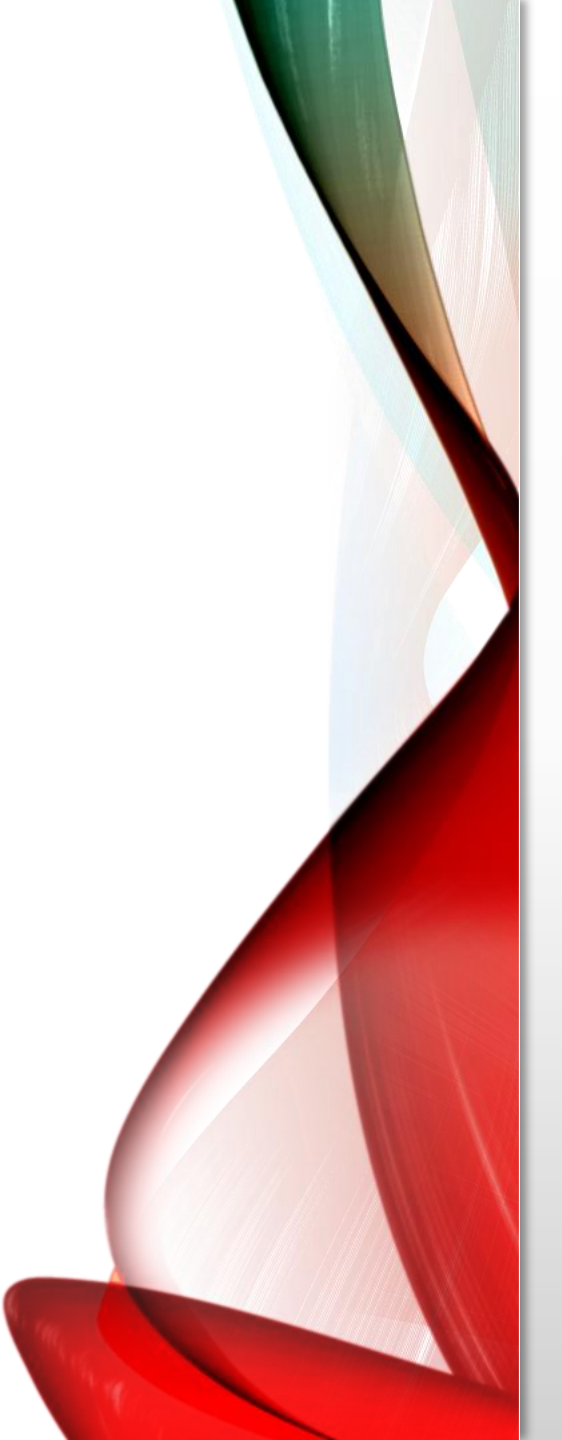

# **SPSS**

- "Statistical Package for the Social Sciences" (SPSS)
- The package is widely used in the social and behavioral sciences.
- There are several forms of SPSS:
  - The core program is called SPSS Base.
  - a number of add-on modules that extend the range of data entry, statistical, or reporting capabilities.

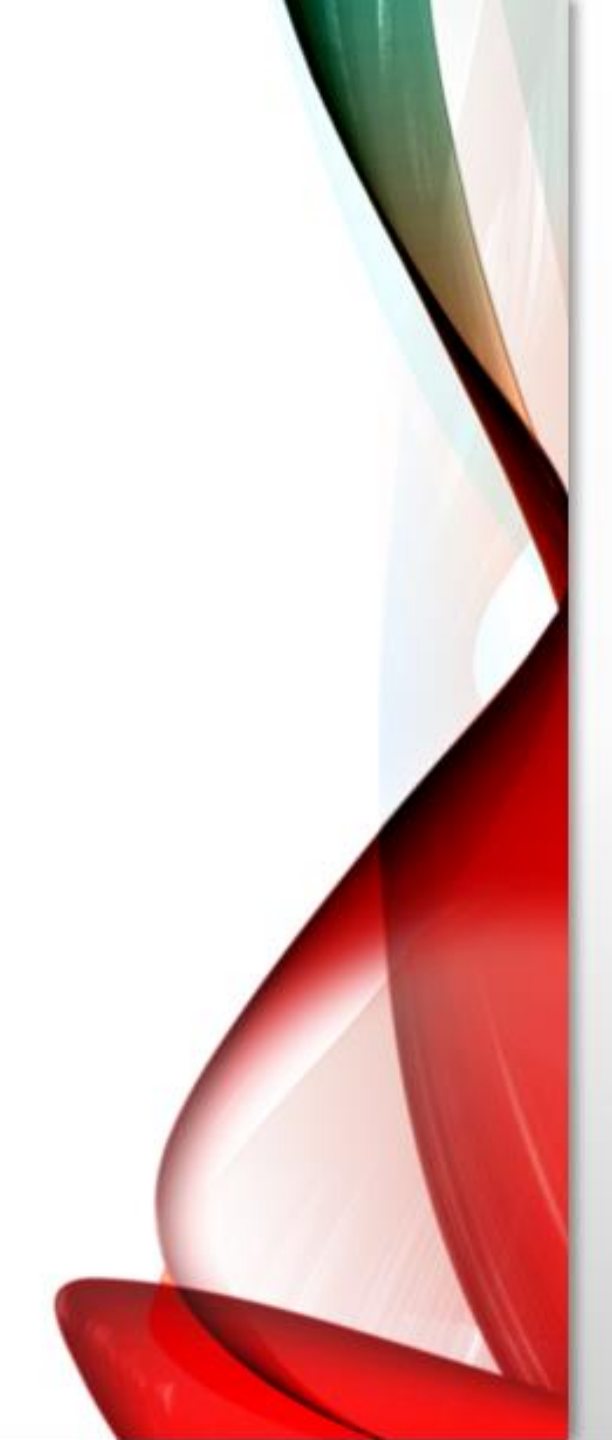

# **Data Entry**

- Most likely users will want to enter data or open an existing data file.
- At the top of the screen is a menu bar and at the bottom a status bar

| <u>F</u> ile | <u>E</u> dit | <u>V</u> iew | <u>D</u> ata | <u>T</u> ransform | <u>A</u> nalyze | <u>G</u> raphs | <u>U</u> tilities | E <u>x</u> tensions | <u>W</u> indow | <u>H</u> elp |  |
|--------------|--------------|--------------|--------------|-------------------|-----------------|----------------|-------------------|---------------------|----------------|--------------|--|
| 2            |              |              |              |                   | ิ ช             |                |                   | PA H                |                |              |  |

• The status bar informs the user about facilities currently active

|   | Data View Variable View |                                        |            |  |
|---|-------------------------|----------------------------------------|------------|--|
| ſ |                         | IBM SPSS Statistics Processor is ready | Unicode:ON |  |
|   |                         |                                        |            |  |

### **The Data View Spreadsheet**

- The Data Editor consists of two windows:
- The Data View, which allows the data to be entered and viewed.

| 😑 🖶 🖨 💭 🗠 🛥 📝 🏪 📰 🏴 👬 🚟 🚟 🚍 🖧 🚟 🚜 ⊘ 🌭 🤲 |       |       |            |       |              |        |     |     |     |     |     |     |     |            |             |
|-----------------------------------------|-------|-------|------------|-------|--------------|--------|-----|-----|-----|-----|-----|-----|-----|------------|-------------|
| 2 : make                                |       |       |            |       |              |        |     |     |     |     |     |     |     | Visible: 5 | of 5 Variab |
|                                         | 🔗 Sex | 🛷 age | 🛷 extrover | 🔗 Car |              | a make | var | var | var | var | var | var | var | var        | var         |
| 1                                       | 1     | 55    | 40         | 46    | Ford         |        |     |     |     |     |     |     |     |            |             |
| 2                                       | 1     | 43    | 45         | 79    | Rollse Royce |        |     |     |     |     |     |     |     |            |             |
| 3                                       | 0     | 57    | 52         | 33    | Cdroen       |        |     |     |     |     |     |     |     |            |             |
| 4                                       | 1     | 26    | 62         | 63    | Renault      |        |     |     |     |     |     |     |     |            |             |
| 5                                       | 0     | 22    | 31         | 20    |              |        |     |     |     |     |     |     |     |            |             |
| 6                                       | 0     | 32    | 28         | 18    |              |        |     |     |     |     |     |     |     |            |             |
| 7                                       | 0     | 26    | 2          | 11    |              |        |     |     |     |     |     |     |     |            |             |
| 8                                       | 1     | 29    | 83         | 97    |              |        |     |     |     |     |     |     |     |            |             |
| 9                                       | 1     | 40    | 55         | 63    |              |        |     |     |     |     |     |     |     |            |             |
| 10                                      | 0     | 30    | 32         | 46    |              |        |     |     |     |     |     |     |     |            |             |
| 11                                      | 0     | 34    | 47         |       |              |        |     |     |     |     |     |     |     |            |             |
| 12                                      | 1     | 44    | 45         |       |              |        |     |     |     |     |     |     |     |            |             |
| 13                                      | 1     | 49    | 60         |       |              |        |     |     |     |     |     |     |     |            |             |
| 14                                      | 1     | 22    |            |       |              |        |     |     |     |     |     |     |     |            |             |
| 15                                      | 1     | 34    |            |       |              |        |     |     |     |     |     |     |     |            |             |
| 16                                      | 0     |       |            |       |              |        |     |     |     |     |     |     |     |            |             |
| 17                                      |       |       |            |       |              |        |     |     |     |     |     |     |     |            |             |
| 18                                      |       |       |            |       |              |        |     |     |     |     |     |     |     |            |             |
| 19                                      |       |       |            |       |              |        |     |     |     |     |     |     |     |            |             |
| 20                                      |       |       |            |       |              |        |     |     |     |     |     |     |     |            |             |
| 21                                      | 4     |       |            |       |              |        |     |     |     |     |     |     |     |            |             |
|                                         |       |       |            |       |              |        |     |     |     |     |     |     |     |            |             |

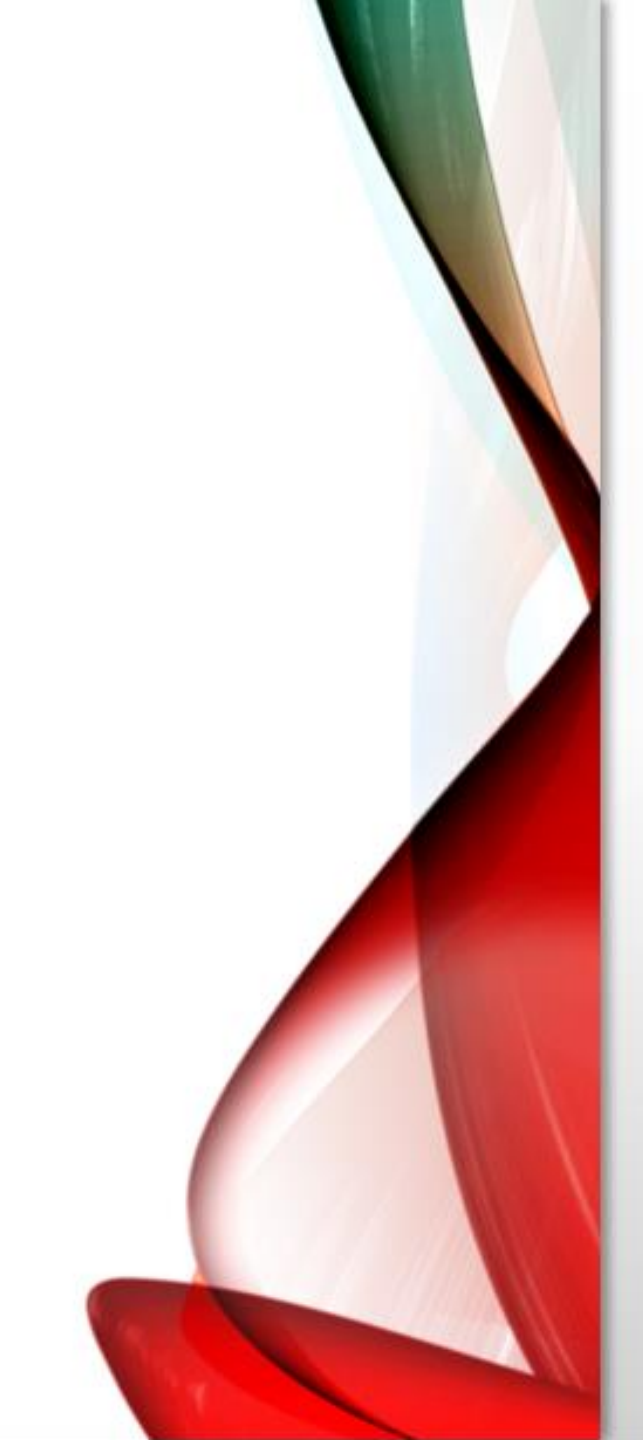

### **The Variable View Spreadsheet**

- The other window is the Variable View, which allows the types of variables to be specified and viewed.
- The Variable View spreadsheet serves to define the variables
- Each variable definition occupies a row of this spreadsheet
- As soon as data is entered under a column in the Data View, the default name of the column occupies a row in the Variable View.

### **Variable View**

\*Untitled1 [DataSet0] - IBM SPSS Statistics Data Editor

| <u>F</u> ile | <u>E</u> dit | View     | <u>D</u> ata | <u>T</u> ransform | <u>A</u> nalyze | Direct <u>M</u> arketi | ing <u>G</u> raphs <u>U</u> | tilities E <u>x</u> tens | sions <u>W</u> indow | / <u>H</u> elp |         |                |         |
|--------------|--------------|----------|--------------|-------------------|-----------------|------------------------|-----------------------------|--------------------------|----------------------|----------------|---------|----------------|---------|
|              |              |          |              |                   |                 |                        |                             |                          |                      |                |         |                |         |
|              |              | Nan      | ne           | Туре              | Width           | Decimals               | Label                       | Values                   | Missing              | Columns        | Align   | Measure        | Role    |
| 1            | 1            | Sex      | 1            | Numeric           | 8               | 0                      | gender                      | {0, female}              | None                 | 8              | ≣ Right | J Ordinal      | 🔪 Input |
| 2            | 2            | age      | 1            | Numeric           | 8               | 0                      | age in years                | None                     | None                 | 8              | ≣ Right | 🔗 Scale        | 🔪 Input |
| 3            | }            | extrover | 1            | Numeric           | 8               | 0                      | extroversion                | None                     | None                 | 8              | ≡ Right | \delta Nominal | 🖌 Input |
| 4            | ļ            | Car      | 1            | Numeric           | 8               | 0                      | minutes per week            | None                     | None                 | 8              | ≣ Right | 🔗 Scale        | 🔪 Input |
| 5            | j            | make     | 5            | String            | 12              | 0                      |                             | None                     | None                 | 12             | ≣ Left  | \delta Nominal | 🔪 Input |
| 6            | ;            |          |              |                   |                 | -                      |                             |                          |                      |                |         |                |         |
| 7            | 1            |          | _            |                   |                 |                        |                             |                          |                      |                |         | 1              |         |

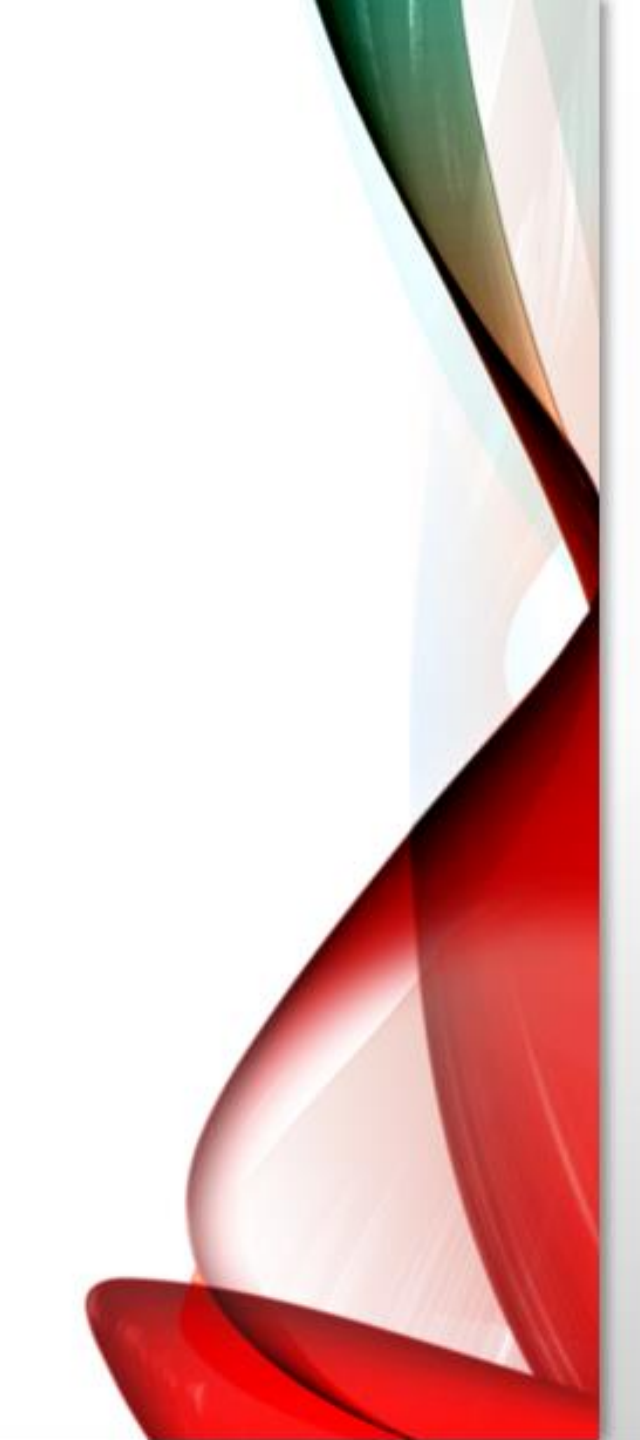

#### 1. Name

- This can be up to eight alphanumeric characters but must begin with a letter.
- While the underscore (\_) is allowed, hyphens (-), ampersands (&), and spaces cannot be used
- Variable names are not case sensitive.

#### **2. Type**

- SPSS provides a default variable type once variable values have been entered in a column of the Data View.
- offers a number of types of data including various formats for numerical data, dates, or currencies.

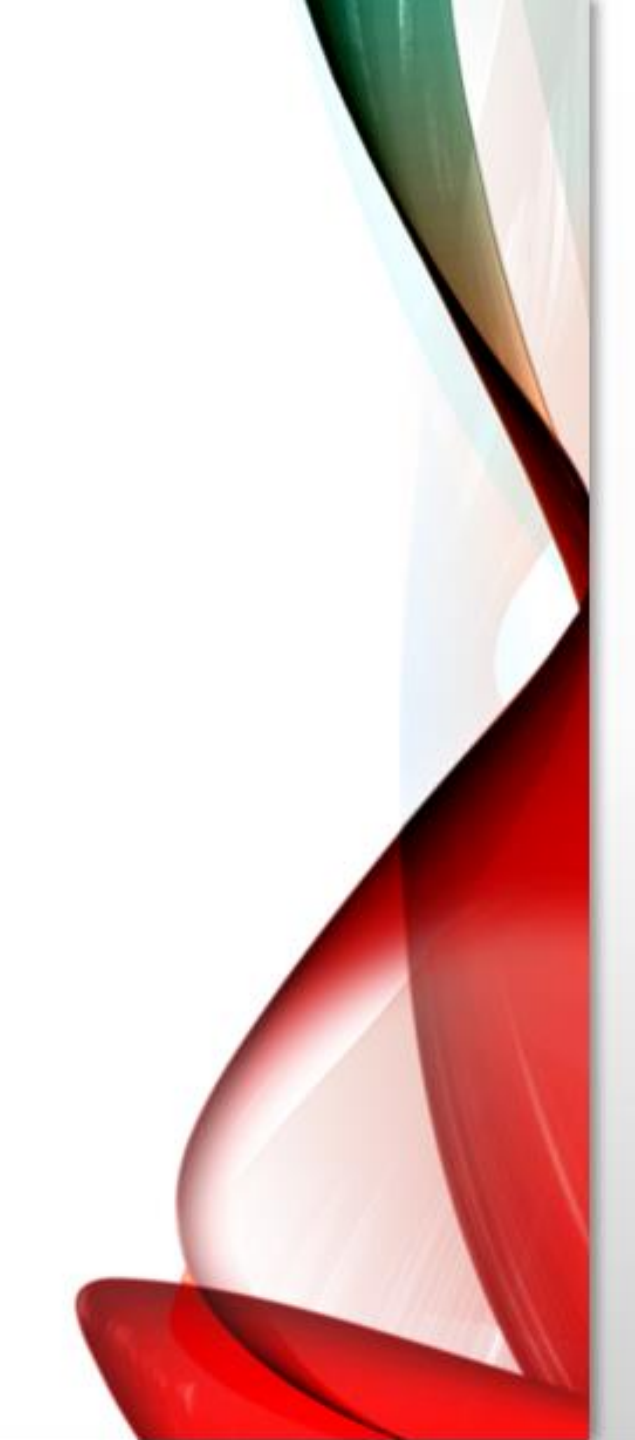

#### 3. Width

- The default width of numerical variable entries is eight.
- The width can be increased or decreased by highlighting the respective cell in the third column and employing the upward or downward arrows appearing on the right-hand side of the cell .
- or by simply typing a new number in the cell.

#### 4. Decimals

— the number of digits to the right of the decimal place to be displayed for data entries.

-This is not relevant for string data and for such variables the entry under the fourth column is given as a greyed-out zero.

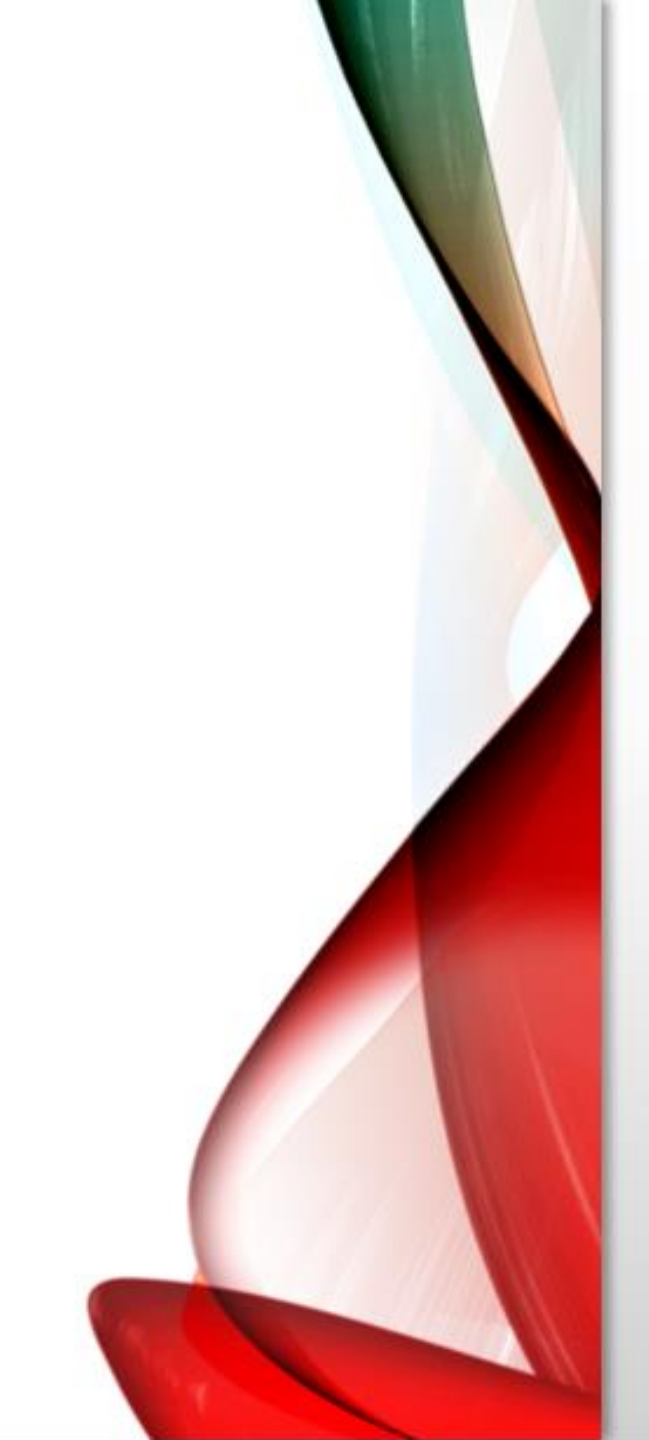

#### 5. Label

• a label attached to the variable name. In contrast to the variable name, this is not confined to eight characters and spaces can be used.

• They are helpful for reminding users of the meaning of variables (placing the cursor over the variable name in the Data View will make the variable label appear).

#### 6. Values

• labels attached to category codes. For categorical variables, an integer code should be assigned to each category and the variable defined to be of type "numeric.

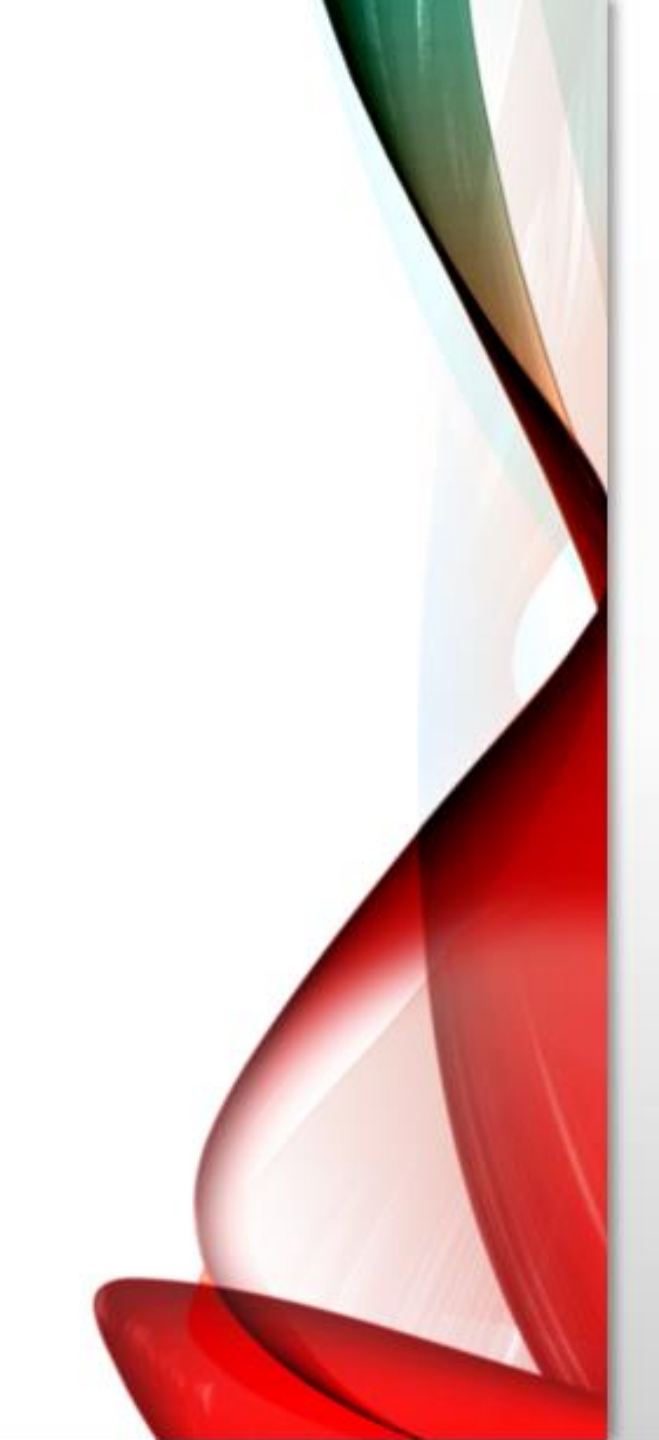

• clicking on the respective cell under the sixth column of the Variable View makes the three-periods symbol appear, and clicking this opens the Value Labels dialogue box, which in turn allows assignment of labels to category Codes

| Value Labels                              |                    | ×        |
|-------------------------------------------|--------------------|----------|
| Value Labels<br>Val <u>u</u> e:<br>Label: |                    | Spelling |
| 0 =<br>Add<br>Change<br>Remove            | "female"<br>"male" |          |
|                                           | OK Cancel Help     | ,        |

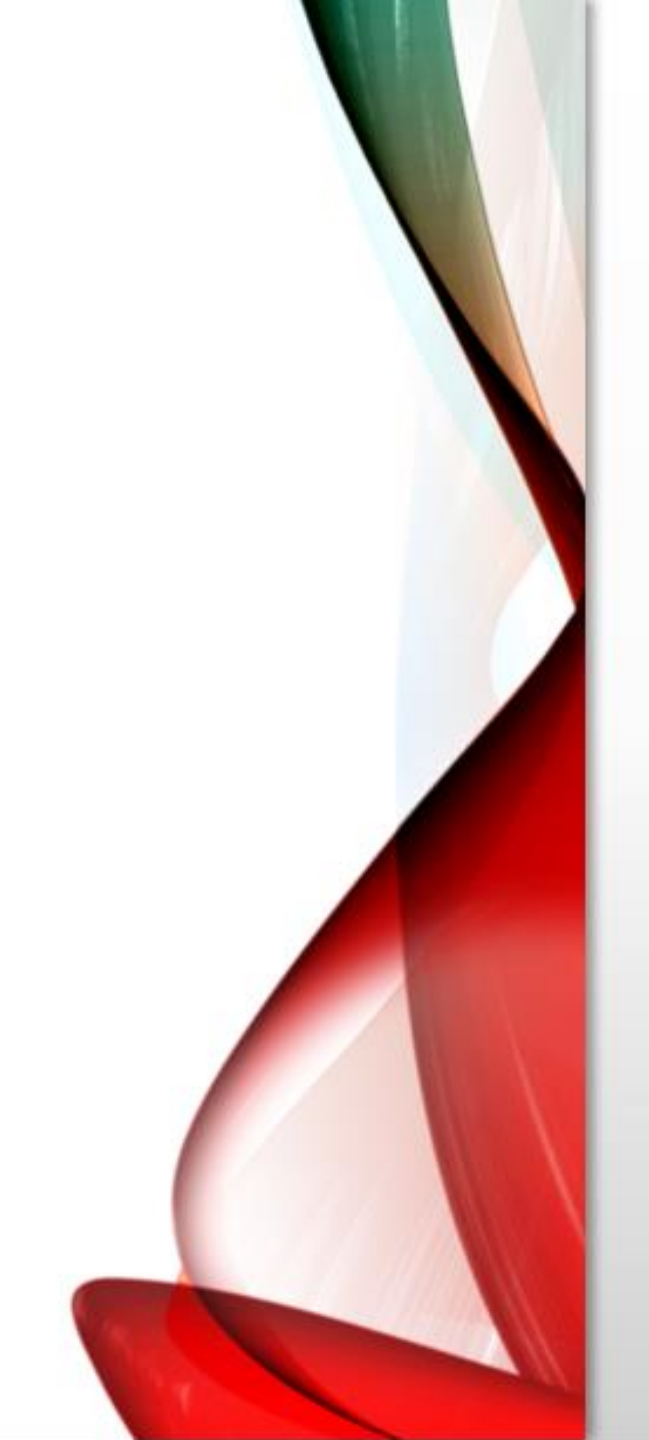

7. Missing — missing value codes.

#### 8. Columns

- width of the variable column in the Data View. The default cell width for numerical variables is eight.
- Note that when the Width value is larger than the Columns value, only part of the data entry might be seen in the Data View.

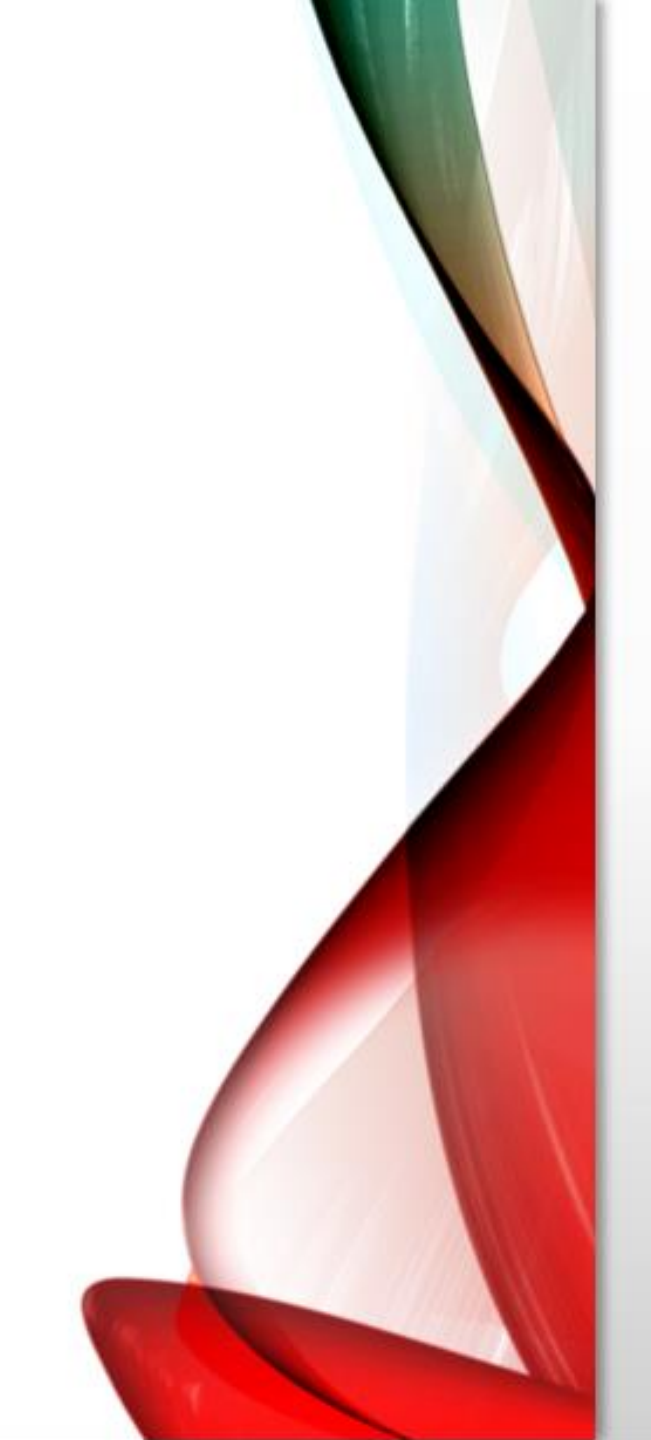

#### 9. Align

• alignment of variable entries. The SPSS default is to align numerical variables to the right-hand side of a cell and string variables to the left.

#### **10. Measure**

• — measurement scale of the variable. The default chosen by SPSS depends on the data type.

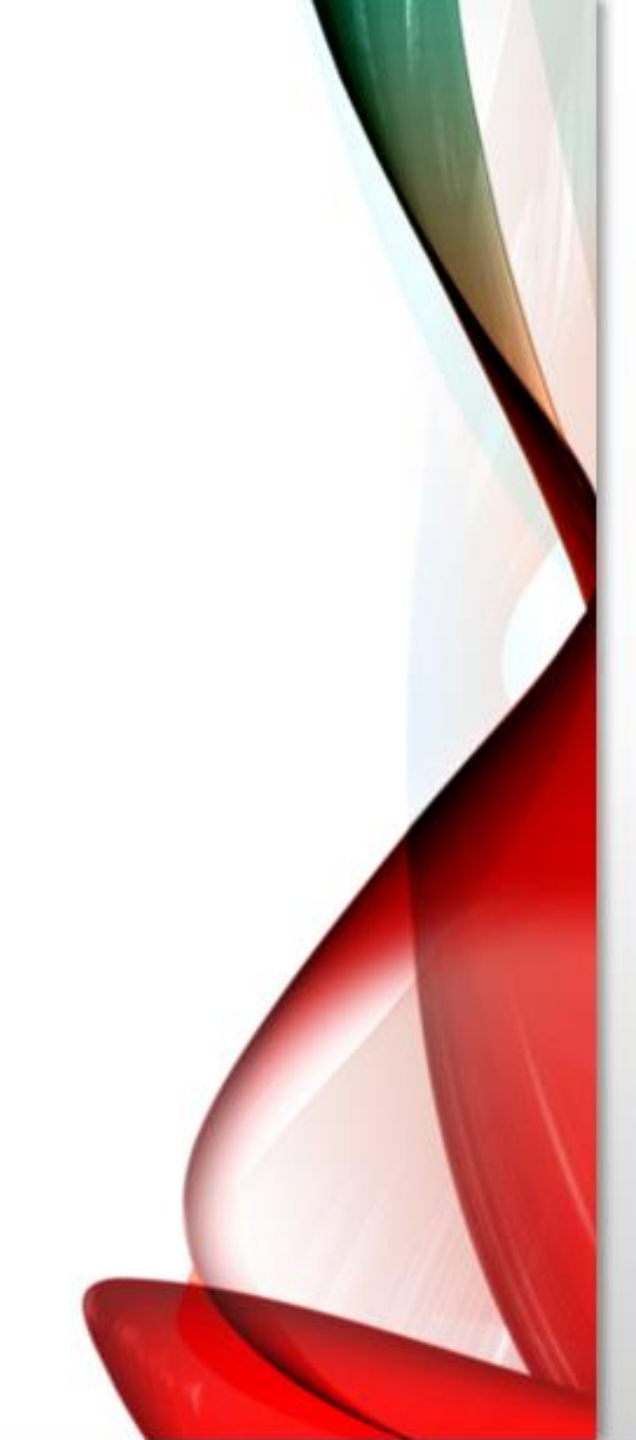

#### For example

- for variables of type "numeric," the default measurement scale is a continuous or interval scale (referred to by SPSS as "scale").
- For variables of type "string," the default is a nominal scale.
- The third option, "ordinal," is for cate

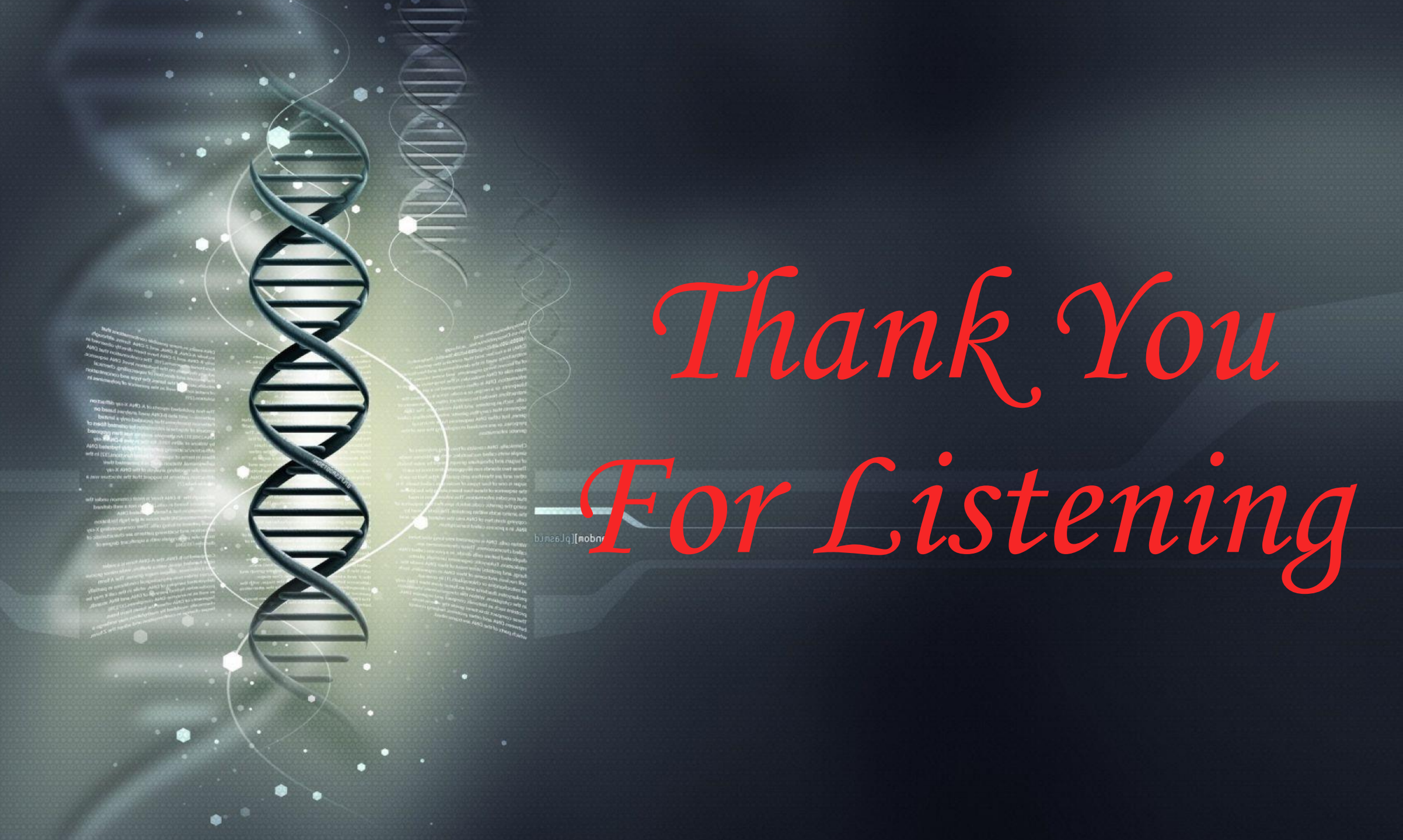